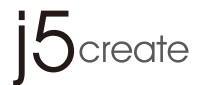

# **Dual HDMI<sup>™</sup> Video Capture**

2 HDMI<sup>™</sup> to USB-C<sup>™</sup> with Power Delivery 60W

JVA06

JVA06-EFP2 Settings Tool Guide

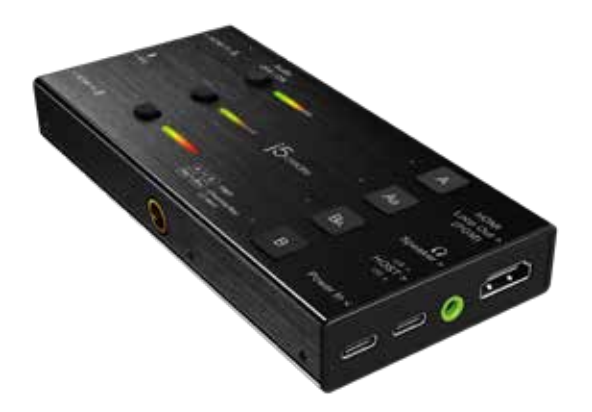

## JVA06-EFP2 Settings Tool Guide

Chroma Key Function Guide

\* Special note: The Chroma Key application is only compatible with Windows® 7 / 10 JVA06 Settings Tool (Windows®): download,i5create.com/driver/iva06 windows efp2settingstool/download.php

## **Function Description:**

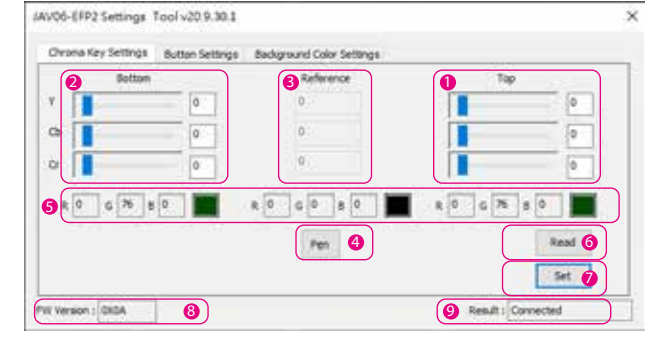

 Chroma Key Top/Foreground: The chromatic value can be changed manually by dragging the slider. scrolling the mouse wheel, using the up and down arrow keys or typing the value into the box. 2 Chroma Key Bottom/Background: The chromatic value can be changed manually by dragging the

slider, scrolling the mouse wheel, using the up and down arrow keys or typing the value into the box.

- Chroma Key Reference value
- The sample YCbCr value that was taken by the [PEN] tool.
- 4 Chroma Key -Sampling Tool
- After clicking [PEN], you can press the left mouse button anywhere on the screen to get the color information of that point.

#### RGB reference

- Convert the corresponding YCbCr to RGB reference.
- 6 Read button
- Reads the Chroma Key Top and Bottom values from the JVA06 device.
- Ø Set button
- Writes the Chroma Key Top and Bottom values from the settings tool to the JVA06 device.

#### 8 Firmware version

- Displays the firmware version of the JVA06.
- Ø Result
- Operation message notification.

## Chroma Key Top and Bottom settings instructions

\* The Top value must be greater than the reference value \* The Bottom value must be smaller than the reference value \* In most cases the Y range needs to be larger

\* This example is for reference only, users can try different values or fine-tune the values to achieve the best results

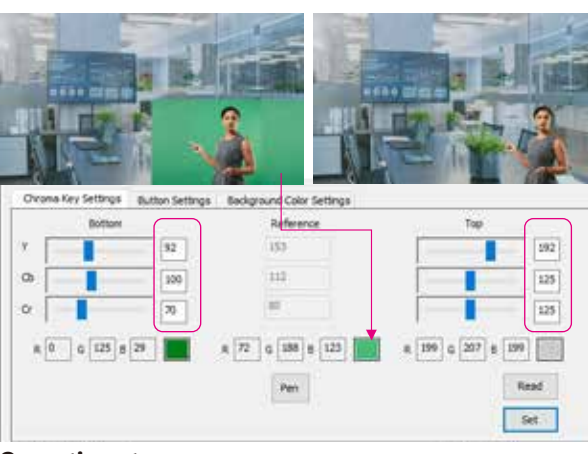

## **Operation step process**

- 1. Connect one of the included USB<sup>™</sup> cables to either a USB-C<sup>™</sup> or Type-A port on the computer and to the USB-C<sup>™</sup> port on the JVA06 labeled [HOST]
- 2. Connect the signal source to [HDM] In A] as the base image, and connect the signal source to [HDMI In B] to remove the background.
- 3. Open a video capture application, such as OBS™, Windows® built-in camera software, VLC™ etc., and change the settings within your video capture application so that the video captured from the JVA06 displays within the capture application (refer to the settings guide for the capture software you are using)
- 4. Press the  $[A_B]$  button on the device to set the video mode to  $[A_B]$  picture-in-picture.
- 5. Open the JVA06-EFP2 Settings Tool.
- 6. After clicking the [Pen] sampling tool, move the mouse to the place where you want to remove the background in the image preview window, click the left mouse button, and the program will automatically fill in the pixel information in the Top and Bottom and reference fields.
- 7. Manually adjust the value of the Top and Bottom settings.
- 8. Press the [Set] button to write the set values into the device.
- 9. Press the  $[A_B] + [B_A]$  keys on the device at the same time for 2 seconds; the screen displays [CHROMAKEY ON]. At this time, the picture displayed should show a chroma keying effect. (You can repeat Step 7 and Step 8 to achieve the best results)
- 10. Press the  $[A_B]+[B_A]$  keys on the device at the same time for 2 seconds, the screen displays [CHROMAKEY OFF]. This will remove the chroma keying effect so that the original image is displayed again.

#### <Notes>

- \* The Top and Bottom values will be stored in the JVA06 device. \* Chroma Key On/Off values will not be stored, it will be Off every time it is turned on, and
- it needs to be turned on manually.
- \* The device capturing the background that is to be hidden needs to be connected to [HDMI In B]

## Image mode description

\* If the [HDMI In B] screen appears, the [HDMI In A] screen will retain the size of the previous mode

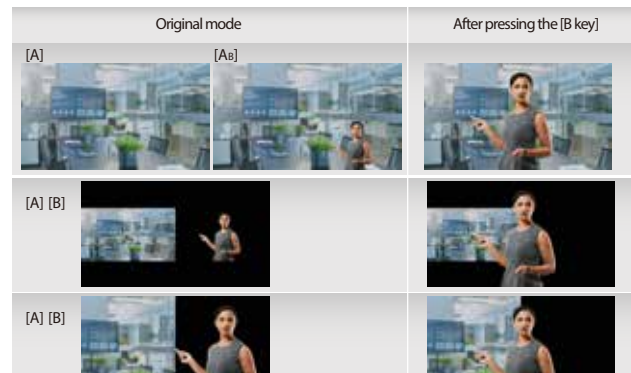

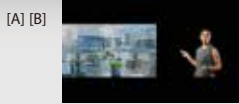

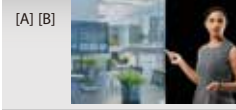

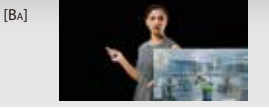

**Button Settings** Users can set the function of the [A] and [B] keys on the JVA06 through the Button Settings function.

#### Mode description

Normal Mode: \* The screen will switch to [HDMI In A] after pressing the [A] key, and the screen will remain at [HDMI In A] after pressing the [A] key again. \* The screen will switch to [HDMI In B] after pressing the [B] key, and the screen will remain at [HDMI In B] after pressing the [B] key again.

#### Loopback Mode:

\* Press the [A] key and the screen will switch to [HDMI In A], and press the [A] key again and the screen will switch to [HDMI In B]. \* Press the [B] key and the screen will switch to [HDMI In B], press the [B] key again and the screen will switch to [HDMI In A].

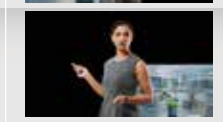

| lool v20,9.30.1                                                                                  |                                                                                                    |                                                                                                    |
|--------------------------------------------------------------------------------------------------|----------------------------------------------------------------------------------------------------|----------------------------------------------------------------------------------------------------|
| Button Settings                                                                                  | Badiground Color Settings                                                                                                    |                                                                                                    |
| : (Default)<br>on to switch the scree<br>on to switch the scree<br>ode<br>on to switch the scree | in to (HSMI In A). The screen will remain in (HSMI In A) if the (A) button<br>in to (HSMI In A). The screen will remain in (HSMI In B) of the (B) button<br>in to (HSMI In A). Press the (A) button again to switch to (HSMI In A),<br>in to (HSMI In A). Press the (A) button again to switch to (HSMI In A). | in pressed again.<br>In pressed again.                                                                                                    |
|                                                                                                  |                                                                                                    | and it                                                                                                    |
|                                                                                                  | Button Settings<br>(Default)<br>on to switch the scree<br>ode<br>to to switch the scree                                                                                                    | Button Settings Background Color Settings (Sefault) (Sofault) (Sof |

## **Background Color Settings**

The solid color background from the JVA06 can be changed through these settings.

#### Switch mode description

Follow Chroma Key On/Off:

\* When the Chroma Key is activated, the background color will change to the color specified by the user. \* When the Chroma Key is turned off, the background color will change to black.

#### Always On: \* The background always keeps the color specified by the user

| IAV06-EFP2 SettingsTool v20.9.30.1                                                                                                    |                                                                                      | ×                  |
|----------------------------------------------------------------------------------------------------|--------------------------------------------------------------------------------------|--------------------|
| Ovone Key Settings Button Settings                                                                                                    | Background Color Settings                                                            | 1                  |
| Profess Oriona Key On/Off (Definition)     Note:     When the Chroma Key to ot, the bit When the Chroma Key to off, the bit Office of the bit office of the bit office of the bit office of the bit of the bit of the b | uit)<br>obground color will be the dedicated color.<br>obground color will be thack. | e dudkated outer   |
| Dedcated background color<br>II 255 G 66 B 90                                                                                                    | l.                                                                                   | Read               |
| PW Version : 0x0A                                                                                                    |                                                                                      | Result : Connected |

#### Example:

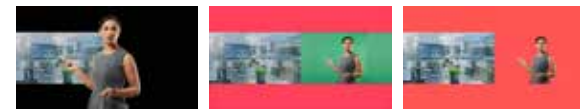

## JVA06-EFP2 Chroma Kev 設定說明

#### **Chroma Key Function Guide**

\*使用Chroma Key 設定工具前需先更新至最新版韌體 Chroma Key 設定工具下載網址(Windows<sup>®</sup> 7 / 10): download.j5create.com/driver/jva06 windows efp2settingstool/download.php

#### <Chroma Key Settings> 功能說明:

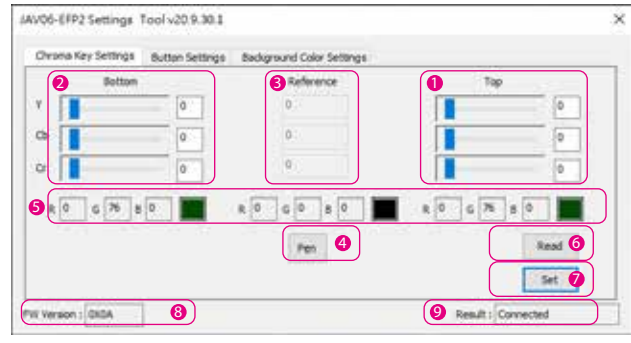

- Chroma Key上界: 可透過拖拉滑桿、滑鼠滾輪、上下鍵或直接輸入。
- 2 Chroma Kev下界: 可透過拖拉滑桿、滑鼠滾輪、上下鍵或直接輸入。
- ❸ 參考Key
- 供參考的YCbCr值。
- ④ 參考Kev取樣工具
- 點選[PEN]後,可在書面任意位置按下滑鼠左鍵,即可取得該點的顏色資訊。
- 6 RGB參考
- 將對應的YCbCr轉換成RGB參考。
- 🙆 讀取按鈕
- 讀取裝置中的Chroma Kev上下界設定。
- 🕖 寫入按鈕
- 將Chroma Key上下界寫入裝置中。
- 8 韌體版本
- 顯示連接上硬體的韌體版本。
- ❷ 訊息
- 操作訊息诵知。

## Chroma Key上下界設定教學

- \*上界的值要大於參考值
- \*下界的值要小於參考
- \* 诵常Y的範圍需較大值

## \* 此範例僅供參考,使用者可以嘗試不同數值或微調數值來達到最佳效果。

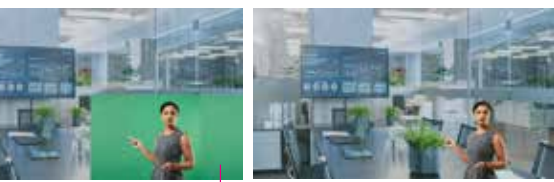

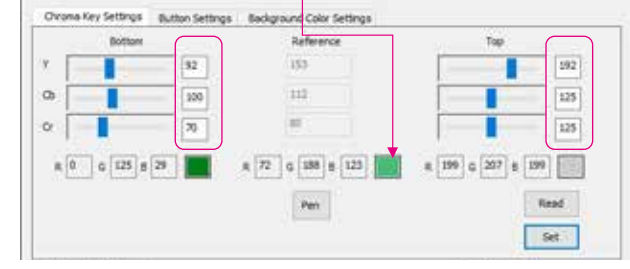

## 操作步驟流程

- 將JVA06 [HOST]埠連接至電腦。
- 2. 將作為底圖的訊號源連接至[HDMI In A],並將欲去除背景的訊號源連接至[HDMI In B]。
- 3. 開啟影像擷取軟體,例如: OBS™. Windows®內建相機軟體, VLC.....等,並成功取得 JVA06影像。(可參考OBS™ 設定教學)
- 按下裝置上的[AB]鍵,將影像模式設定至AB子母畫面。
- 5. 打開JVA06-EFP2 Setting Tool。
- 點選[Pen]取樣工具後,將滑鼠移至影像預覽視窗中的欲去除背景處,按下滑鼠左鍵,程式 會自動將該像素的資訊填入上下界及參考欄位。
- 千動調整上下界的數值。
- 按下[Set]按鈕,將設定值寫入裝置中。
- 9. 同時按下裝置上的[AB]+[BA]鍵2秒後,畫面顯示[CHROMAKEY ON],此時畫面呈現去背的 疊加效果∘(可重複步驟7.8.以達到最佳效果)
- 10. 同時按下裝置上的[AB]+[BA]鍵2秒後,畫面顯示[CHROMAKEY OFF],此時畫面呈原始 效果。

#### <借註>

\*上下界的值會儲存在JVA06裝置中。 \*Chroma Key On/Off 設定並不會儲存,每次開機後為Off狀態,需手動開啟。 \* 欲去除背景的訊號源需連接至[HDMI In B]。

## 影像模式說明

\*若切換到[HDMI In B]畫面出現,[HDMI In A]的畫面會保留上一個模式的大小

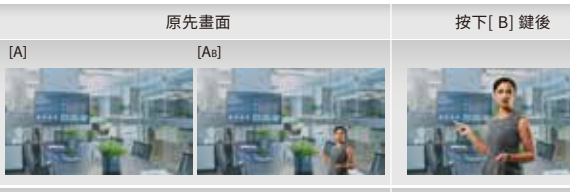

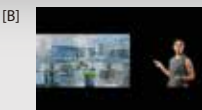

**Button Settings** 

模式說明

Normal Mode:

Loopback Mode

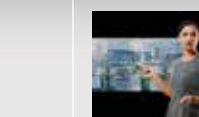

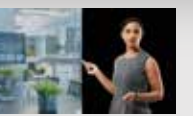

使用者可以诱過此設定JVA06上的[A]和[B]鍵的功能

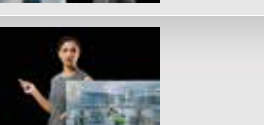

\*按下[A]鍵後畫面切換到[HDMI In A],再次按下[A]鍵後畫面仍停留在[HDMI In A]

\*按下[B]鍵後畫面切換到[HDMI In B],再次按下[B]鍵後畫面仍停留在[HDMI In B]

\*按下[A]鍵後畫面切換到[HDMI In A],再次按下[A]鍵後畫面切換到[HDMI In B]

\*按下[B]鍵後畫面切換到[HDMI In B], 再次按下[B]鍵後畫面切換到[HDMI In A]

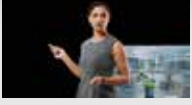

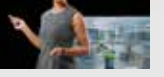

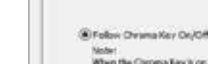

| 06-EFP2 SettingsT                                                                       | ool v20.9.30.1                                                                             |                                                                                                    | × |
|-----------------------------------------------------------------------------------------|--------------------------------------------------------------------------------------------|----------------------------------------------------------------------------------------------------|---|
| Dirona Key Settings                                                                     | Button Settings                                                                            | Reckground Color Settings                                                                                                    | 4 |
| Folios Dram<br>Note:<br>When the Or<br>When the Or<br>O Alway On<br>Sola:<br>Segredies. | na Key OnyOH (Defi<br>cona Key Is or, the b<br>cona Key Is of, the b<br>whether the Chrony | uit)<br>skyponed okorwill be ha fodkated color<br>nigmed colorwill be Mail.<br>sky is Court Off, the background colorwill be the Gedrated color. |   |
| Dedicated he                                                                            | dground color<br>54 ] e [90 ]                                                              | Real                                                                                                    |   |
| Verson: 000a                                                                            | 10                                                                                         | Result : Connected                                                                                                    |   |

| -EFP2 SettingsT                                                                                                    | ool v20.9.30.1                                                                                 |                                                                                                    | × |
|----------------------------------------------------------------------------------------------------|------------------------------------------------------------------------------------------------|----------------------------------------------------------------------------------------------------|---|
| ona Key Settings                                                                                                    | Button Settinge                                                                                | Reckground Color Settings                                                                                                    | - |
| <ul> <li>Folion Dran<br/>Note:<br/>When the Ore<br/>When the Ore<br/>When the Ore<br/>O Alway On<br/>Note:<br/>Segreties: If</li> </ul> | na Key On/Off (Defs<br>once Key It or, the fa<br>once Key It off, the fo<br>whether the Chromy | uit)<br>skypoued coloraull be the dedicated color<br>ntigment Coloraul be Hank<br>sky in Ge or Off, the background coloraull be the dedicated color. |   |
| Dedicated ba                                                                                                    | dground calar<br>64 ] a [10 ]                                                                  | Read                                                                                                    |   |
| action : recen                                                                                                    |                                                                                                | Fealt Connected                                                                                                    |   |

## 範例:

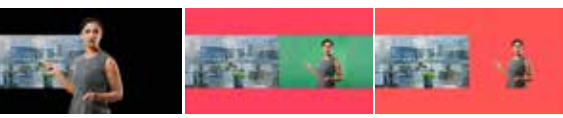

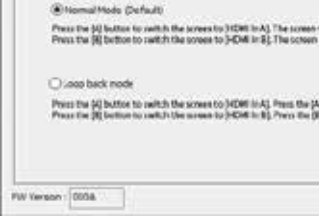

Chroma Nev Sattings Rutton Settings Background Color S

IAV06-EFP2 Settings Tool v20.9.30 1

## **Background Color Settings**

使用者可以透過此設定輸出畫面的背景顏色,以及背景顏色的開闢方式 開關方式說明

Follow Chroma Key On/Off: \*當Chroma Key啟動時,背景色會變為使用者指定的顏色。 \*當Chroma Key闢閉時,背景色會變為黑色。 Always On: \*背景永遠保持使用者指定的顏色

| trige                                                                                                    |                                                                                                 |
|----------------------------------------------------------------------------------------------------|-------------------------------------------------------------------------------------------------|
|                                                                                                    |                                                                                                 |
| will remain in (HCMI In A) Fr                                                                                                    | te (A) button is presivel again.<br>Ne (B) button is presivel again.                            |
| n will remain is (HGMI In A) Pr<br>n will remain is (HGMI In B) Pr                                                                  | te (A) Southon in pressed again.<br>Ne (A) Boutsonin pressed again.                             |
| n will ruman is (HCMI II.A) I'r<br>n aill ruman is (HCMI II.B) I'r<br>Albutton again torwitch to (<br>Albutton again torwitch to (  | te (A) button is possied again.<br>No (B) button is pressed again.<br>COM In (B).               |
| e velit remain is (PCMI InA) TE<br>n velit remain is (PCMI InB) f<br>A)Detton again to welch to (<br>(P) betton again to welch to ( | te (A) kultur is presed april.<br>No (E) buttor is presed april.<br>Contin (E).<br>ICONTIN (E). |

#### I IMITED WARRANTY

iScreate offers a limited 2-year warranty. User's wear & tear damage is not included. The user shall call or email Screate customer service with the defect information of the product and obtain a return authorization number. Users are responsible for one-way return freight cost and we will take care of one-way freight back. In order to obtain a return authorization number, users should have the following information handy when calling or emailing the service

(i) a copy of the original purchase invoice to verify your warranty

(ii) a product serial number

(iii) a description of the problem

(iv) customer's name, address, and telephone number

iScreate does not warrant that the operation of the product will be uninterrupted or error-free. iScreate is not responsible for damage arising from failure to follow instructions relating to the product's use. This warranty does not apply to: (a) consumable parts, unless damage has occurred due to a defect in materials or workmanship; (b) cosmetic damage, including but not limited to scratches, dents, and broken plastic on ports; (c) damage caused by use with non-j5create ing both not make a caused by natural disasters; (e) damage caused by human misuse (lost, accident, abuse, misuse or other external causes); (f) damage caused by operating the product outside the permitted or intended uses described by [5create; (g) damage caused by service (including upgrades and expansions) performed by anyone who is not a representative of Screate or a Screate Authorized Service Provider; (h) a product or part that has been modified to alter functionality or canability without the written permission of iscreate; or (i) if any iscreate serial number on the product has been removed or defaced. If such a situation occurs, i5create will calculate the cost of materials and repair for your reference. This warranty is given by i5create in lieu of any other warranties expressed or

#### LIMITATION OF WARRANTY

THIS WARRANTY GIVES YOU SPECIFIC LEGAL RIGHTS. AND YOU MAY HAVE OTHER RIGHTS THAT VARY FROM STATE TO STATE (OR BY COUNTRY OF PROVINCE) OTHER THAN AS PERMITTED BY LAW JSCREATE DOES NOT EXCLUDE LIMIT OR SUSPEND OTHER RIGHTS YOU MAY HAVE INCLUDING THOSE THAT MAY ARISE FROM THE NONCONFORMITY OF A SALES CONTRACT FOR A FULL UNDERSTANDING OF YOUR RIGHTS YOU SHOULD CONSULT THE LAWS OF YOUR COUNTRY, PROVINCE OR STATE. TO THE EXTENT NOT PROHIBITED BY LAW IN YOUR STATE, PROVINCE, JURISDICTION OR COUNTRY, THIS WARRANTY AND THE REMEDIES SET FORTH ARE EXCLUSIVE AND IN LIEU OF ALL OTHER WARRANTIES. REMEDIES AND CONDITIONS. WHETHER ORAL, WRITTEN, STATUTORY, EXPRESS OR IMPLIED

J5CREATE'S RESPONSIBILITY FOR MALFUNCTIONS AND DEFECTS IN HARDWARE AND/OR SOFTWARE IS LIMITED TO REPAIR OR REPLACEMENT AS SET FORTH IN THIS WARRANTY, JSCREATE'S LIABILITY DOES NOT EXTEND BEYOND THE REMEDIES PROVIDED FOR IN THIS LIMITED WARRANTY. AND ISCREATE DOES NOT ACCEPT LIABILITY FOR CONSEQUENTIAL OR INCIDENTAL DAMAGES, FOR THIRD-PARTY CLAIMS AGAINST YOU FOR DAMAGES. FOR PRODUCTS NOT BEING AVAILABLE FOR USE, OR FOR LOST OR DAMAGED DATA OR SOFTWARE, JSCREATE DOES NOT WARRANT THAT THE OPERATION OF ANY JSCREATE PRODUCT WILL BE UNINTERRUPTED OR ERROR FREE.

ISCREATE'S LIABILITY IN ANY SITUATION WILL BE NO MORE THAN THE AMOUNT YOU PAID FOR THE SPECIFIC PRODUCT THAT IS THE SUBJECT OF A CLAIM. THIS IS THE MAXIMUM AMOUNT FOR WHICH WE ARE RESPONSIBLE

EXCEPT FOR THE EXPRESS WARRANTIES CONTAINED IN THIS WARRANTY AND TO THE EXTENT NOT PROHIBITED BY LAW, JSCREATE DISCLAIMS ALL OTHER WARRANTIES AND CONDITIONS. EXPRESS OR IMPLIED. STATUTORY OR OTHERWISE, INCLUDING WITHOUT LIMITATION, WARRANTIES OF MERCHANTABILITY, MERCHANTABLE OUALITY AND FITNESS FOR A PARTICULAR PURPOSE AND WARRANTIES AND CONDITIONS AGAINST HIDDEN OR LATENT DEFECTS. SOME STATES. PROVINCES, JURISDICTIONS OR COUNTRIES DO NOT ALLOW DISCLAIMERS OF IMPLIED WARRANTIES AND CONDITIONS, SO THIS DISCLAIMER MAY NOT APPLY TO YOU.

TO THE EXTENT SUCH WARRANTIES AND CONDITIONS CANNOT BE DISCLAIMED UNDER THE LAWS OF THE UNITED STATES. CANADA (AND ITS PROVINCES) OR OTHERWISE, JSCREATE LIMITS THE DURATION AND REMEDIES OF SUCH WARRANTIES AND CONDITIONS TO THE DURATION OF THIS EXPRESS LIMITED WARRANTY AND AT ISCREATE'S OPTION, REPAIR OR REPLACEMENT SERVICES, SOME STATES, PROVINCES, IURISDICTIONS OR COUNTRIES MAY NOT ALLOW LIMITATIONS ON HOW LONG AN IMPLIED WARRANTY OR CONDITION MAY LAST. SO THE LIMITATION DESCRIBED ABOVE MAY NOT APPLY TO YOU.

NO WARRANTIES OR CONDITIONS, WHETHER EXPRESS OR IMPLIED, WILL APPLY AFTER THE LIMITED WARRANTY PERIOD HAS EXPIRED, SOME STATES. PROVINCES, JURISDICTIONS OR COUNTRIES DO NOT ALLOW LIMITATIONS ON HOW LONG AN IMPLIED WARRANTY OR CONDITION LASTS. SO THIS LIMITATION MAY NOT APPLY TO YOU.

WARRANTY SUPPORT ONLY APPLIES WHEN THE COVERED PRODUCT IS LOCATED WITHIN THE COUNTRY IN WHICH J5CREATE ORIGINALLY SOLD THE SYSTEM, AS REFLECTED IN J5CREATE'S RECORDS. IF YOU NEED SUPPORT FOR THE PRODUCT OUTSIDE OF THE COUNTRY OF ORIGIN (FOR EXAMPLE, WHILE TRAVELING, OR IF THE SYSTEM HAS BEEN RELOCATED TO A NEW COUNTRY), THEN JSCREATE MAY OFFER YOU OTHER SUPPORT OPTIONS FOR AN ADDITIONAL CHARGE

For more information please visit our website at http://www.iScreate.com

Copyright© 2020 iScreate. All rights reserved. All trade names are registered trademarks of their respective owners. Features and specifications are subject to change without notice. Product may not be exactly as shown in the diagrams.

HDMI is a trademark of HDMI Licensing Administrator. Inc., its affiliates or its respective owners, registered or used in many jurisdictions worldwide USB-C and USB are trademarks of USB Implementers Forum, Inc., its affiliates or its respective owners, registered or used in many jurisdictions worldwide. Windows is a trademark of Microsoft Corp., its affiliates or its respective owners, registered or used in many jurisdictions worldwide. OBS is a trademark of Wizards of OBS, LLC., its affiliates or its respective owners, registered or used in many jurisdictions worldwide. VLC is a trademark of VideoLAN non-profit organization, its affiliates or its respective owners, registered or used in many jurisdictions worldwide. Other trademarks and trade names may be used in this document to refer to either the entities claiming the marks and/or names or their products and are the property of their respective owners. All company, product and service names used are for identification purposes only. Use of these names, logos, and brands does not imply endorsement. We disclaim any interest in the marks of others.